# How to Accept/Decline a Job Offer

(For Non- Students)

These instructions provide detailed information for Non-Students on how to accept or decline a job offer once you have received the email notifying you of a job offer.

Log in to JobX by following the link: https://utrgv.studentemployment.ngwebsolutions.com/

### Home Page > click on Non-Student Applicants

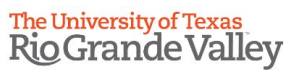

R Employees - Supervisors and Administrators -

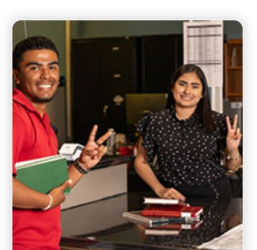

Applicants & Student Employees

Search and apply for jobs
Sign up for JobMail notifications about positions that interest you.
Enter time and submit your timesheets

Non-Student Applicants

 Search and apply for jobs
 Sign up for JobMail notifications about positions that interest you.

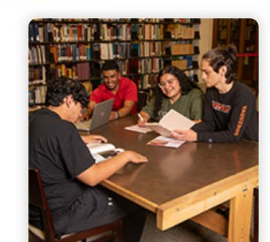

On-Campus Employers
Create and post jobs
Review applications
Hire students

- Manage timesheets
   Employment guidelines and required
- documents.

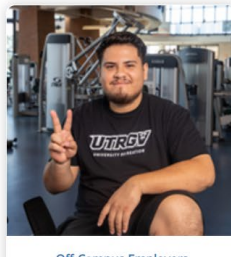

Off-Campus Employers • Create and post jobs • Review applications • Non-profit community service agencies may submit an "Interest Form" to participate in UTRGV Work Study-Program

Welcome to UTRGV's Student Employment Portal

Non-Student Applicants > click on Login to Site

# The University of Texas Rio Grande Valley

| <ul> <li>Employees - JobX -</li> </ul>                                                                                                    |                                                                                                    |                                                                                          |                                                                                                    |  |  |
|----------------------------------------------------------------------------------------------------|----------------------------------------------------------------------------------------------------|------------------------------------------------------------------------------------------|----------------------------------------------------------------------------------------------------|--|--|
| Search for a job or sign up for e-mail notifications about positions that interest you.                                                                                                    |                                                                                                    |                                                                                          |                                                                                                    |  |  |
| Information                                                                                                    | Onboarding                                                                                                    | Additional Links                                                                         | Site Links                                                                                                    |  |  |
| About Us<br>Part Time employment available if not considered student at<br>UTROV: "If you are a student, please refer to Applicants and<br>Student Employees tab to search for on campus jobs". <u>Student</u><br>Employment // <u>UTRGV</u> | Criminal Background Check (CBC)<br>Click the link above to complete your criminal background check.<br>I-9 Verification<br>Step 1: Complete the application.         | FAQs Training Guides and Resources   UTRGV Tutorials/Guides.Guides and Resources   UTRGV | Create a Non-Student Account<br>Click above if you are not a Student who needs an account to<br>apply for a job. |  |  |
| Eligibility, qualifications, and options for student employment<br>Click the above link to learn more about employment eligibility,<br>qualifications, and options for non-students.                                                         | Step 2: Present original and unexpired documents for I-9<br>Employment Eligibility Verification purposes to the Office of<br>Human Resources. ( <u>Campus Map</u> ). |                                                                                          | your recently applied jobs, update your JobMall Subscription, and<br>access your timesheet.                      |  |  |
| Hiring Process<br>To learn more about the hiring process at UTRGV, please click the                                                                                                    | Acceptable Documents for I-9 Acceptable Documents for I-9 Biographical Form (Link) - only if new hire with UTRGY                                                     |                                                                                          | Conduct either quick or advanced searches for available<br>Jobs. Submit an online Job application.               |  |  |
| link above to review our pat on hiring.                                                                                                    | Forms<br>Click here to review the forms and information required to begin<br>work.                                                                                   |                                                                                          |                                                                                                    |  |  |

NG WebSolutions, LLC. Jacksonville, FL © Copyright 2001- 2024, All rights reserved.

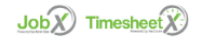

Log in using the **email address** and **password** selected, when creating the non-student account.

## The University of Texas Rio Grande Valley

| ŵ | Employees + | JobX -                                                                                                    |  |
|---|-------------|----------------------------------------------------------------------------------------------------|--|
|   |             | Attention!           You are required to log-in to use the system. Enter your username (email address) and password.           By logging-in Lunderstand and acknowledge:           • Any unauthorized review, use, disclosure, or distribution of confidential information contained in this system is strictly prohibited.           • I agree to access and use information contained within this site for my employment duties only.           • Any musse or unauthorized release of confidential information may be grounds for discipline or legal action. |  |
|   |             | Please Log In!                                                                                                    |  |
|   |             | Email Address                                                                                                    |  |
|   |             | Password                                                                                                    |  |
|   |             | Lagn                                                                                                    |  |
|   |             | Forgot Password? Employer - Create Account Request                                                                                                    |  |
|   |             |                                                                                                    |  |
|   |             |                                                                                                    |  |

NG WebSolutions, LLC. Jacksonville, FL © Copyright 2001-2024, All rights reserved.

Job X Timesheet X

### Once logged in, click on **Employees > My Dashboard**

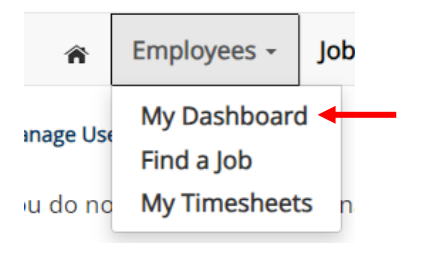

### Under Hires Pending Action > click on Accept/Decline

# **Hires Pending Action**

| Job Title                  | Cost Center                      | Wage    | Hours Start Date | End Date   | Supervisor | Forms /<br>Status | Hire Status    |  |
|----------------------------|----------------------------------|---------|------------------|------------|------------|-------------------|----------------|--|
| <u>PTNS (T) - 03.05.24</u> | Human Resources &<br>Talent Devt | \$12.00 | 12.00 03/01/2024 | 05/31/2024 |            |                   | Accept/Decline |  |

Once you accept the job offer, the **Personal Non-Student Form** will become available for completion. To go back to your Dashboard, click on **Employees > My Dashboard** 

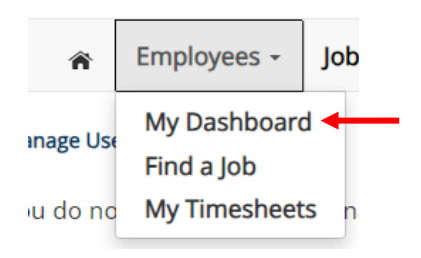

### Under Employment Eligibility Forms & Details > Personal Non-Student Form > click on the link

# **Employment Eligibility Forms & Details**

| Criteria                  | Status         | Link?                     |
|---------------------------|----------------|---------------------------|
| I-9 Status                | Completed      |                           |
| Personal Student Form     | Completed / NA |                           |
| Personal Non Student Form | Not completed  | Personal Non Student Form |

### Fill out the **Personal Non-Student Form** > click **Next**

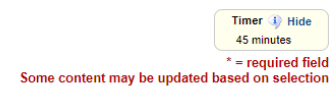

# **UTRGV**

| First Name:     | * |  |
|-----------------|---|--|
| Last Name:      | * |  |
| Employee Email: | * |  |

#### Personal Information

The University of Texas Rio Grande Valley (UTRGV) is an Equal Opportunity/Affirmative Action Employer. As such, UTRGV is required to compile certain demographic statistics from our applicants which is used to monitor the University's Affirmative Action and Equal Opportunity programs as required by EEOC, Office of Civil Rights, U.S. Department of Education, U.S. Department of Labor, and the Office of Federal Contract Compliance Programs. Completion of this form is voluntary. Submitted data will be kept confidential, will not be a part of your application, and will not be used in any way in determining your employment.

UTRGV does not discriminate on the basis of race, color, religion, national origin, age, disability, citizenship, veteran status, sexual orientation, gender identity, or gender expression in any of its programs, services and/or activities. Our University promotes equal opportunity for women, minorities, veterans, and persons with disabilities through its affirmative action program.

| Gender:                                                                | * Please Select   |
|------------------------------------------------------------------------|-------------------|
| Date of Birth                                                          | 1                 |
| Social Security Number                                                 | *                 |
| Ethnicity                                                              | * Please Select   |
| Have you ever been employed by UTRGV or another UT System Institution? | * Please Select   |
| Please provide the employee ID                                         | *                 |
| Personal Email (Not UTRGV):                                            | *                 |
|                                                                        |                   |
| Primary Contact Phone Number                                           |                   |
| Do you have a U.S. Phone Number?                                       | * Please Select 🗸 |

#### Education Information

Highest Level of Education Effective Date What is the highest education level you have achieved?

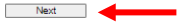

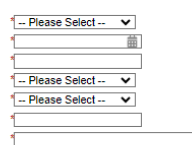

\* -- Please Select --~

#### 曲 \* -- Please Select -- 🗸

Fill out the **Emergency Contact** information > click **Next** 

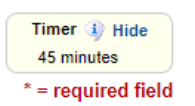

#### Emergency Contact

| Emergency Contact Name - Full Name: | *                 |
|-------------------------------------|-------------------|
| Emergency Contact Relation:         | *                 |
| Emergency Contact Phone Number:     | *                 |
| Marital Status:                     | * Please Select 🗸 |

Previous Next

Complete and Sign the agreement > click **here** to open the agreement

|                                                                                                    | * = required field             |
|----------------------------------------------------------------------------------------------------|--------------------------------|
| Document Library - RGV IPP                                                                                                    |                                |
|                                                                                                    |                                |
| In order for The University of Texas System and The University of Texas Rio Grande Valley (UTRGV) to meet its<br>under the Bayh-Dole Act and as a condition of and in consideration for my participation in extramurally-sponso<br>activities at The University of Texas Rio Grande Valley (UTRGV), I hereby agree to the following: | obligations<br>red research or |
| The purpose of this IP Policy Agreement is to carry out the requirements of The University of Texas System Int<br>Property Policy and to comply with the new Bayh-Dole regulations effective May 14, 2018. I also understand th<br>University of Texas System Intellectual Property Policy is currently available at:                | ellectual<br>lat a copy of The |
| Please complete and sign the agreement here                                                                                                    |                                |
| * By checking this box, I confirm I completed the above IP Policy Agreement to carry out the require University of Texas System Intellectual Property Policy.                                                                                                    | ements of The                  |

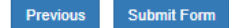

## Complete and sign the agreement. Once complete, go back to the **Personal Non-Student Form**

**Note:** The Personal Non-Student Form should be in a separate browser tab.

| UTRGV.<br>In a line with the second second second second second second second second second second second second second s |                                                               | BEGIN SIGNING | ⑦ HELP |
|----------------------------------------------------------------------------------------------------|---------------------------------------------------------------|---------------|--------|
|                                                                                                    |                                                               |               |        |
|                                                                                                    |                                                               |               |        |
|                                                                                                    | PowerForm Signer Information                                  |               |        |
|                                                                                                    | Instructions                                                  |               |        |
|                                                                                                    | Please enter your name and email to begin the signing process | 3.            |        |
|                                                                                                    | Employee                                                      |               |        |
|                                                                                                    | Your Name: *                                                  |               |        |
|                                                                                                    | Full Name                                                     |               |        |
|                                                                                                    | Your Email: *                                                 |               |        |
|                                                                                                    | Email Address                                                 |               |        |
|                                                                                                    |                                                               |               |        |
|                                                                                                    |                                                               |               |        |
|                                                                                                    |                                                               |               |        |

## Confirm completion > click **Submit Form**

| Document Library - RGV IPP                                                                                                    | * = required field                 |
|----------------------------------------------------------------------------------------------------|------------------------------------|
| In order for The University of Texas System and The University of Texas Rio Grande Valley (UTRGV) to meet i<br>under the Bayh-Dole Act and as a condition of and in consideration for my participation in extramurally-spons<br>activities at The University of Texas Rio Grande Valley (UTRGV), I hereby agree to the following: | ts obligations<br>ored research or |
| The purpose of this IP Policy Agreement is to carry out the requirements of The University of Texas System In<br>Property Policy and to comply with the new Bayh-Dole regulations effective May 14, 2018. I also understand<br>University of Texas System Intellectual Property Policy is currently available at:                 | ntellectual<br>that a copy of The  |
| Please complete and sign the agreement here .                                                                                                    |                                    |
| y checking this box, I confirm I completed the above IP Policy Agreement to carry out the requiniversity of Texas System Intellectual Property Policy.                                                                                                    | irements of The                    |
| Previous Submit Form                                                                                                    |                                    |

Once the form has been completed, you will receive a **confirmation page** and the status of the form will now show as **Completed**.

| <b>谷</b>                                   | My Forms 👻 | 4 |
|--------------------------------------------|------------|---|
| Thank you! Your form has been submitted.   |            |   |
| Diview Form PDF                            |            |   |
|                                            |            |   |
|                                            |            |   |
| User Dashboard                             |            |   |
| Employee Information Applications Job Mail |            |   |
| Employment Eligibility Forms & Details     |            |   |

| Criteria                  | Status         |
|---------------------------|----------------|
| I-9 Status                | Completed      |
| Personal Student Form     | Completed / NA |
| Personal Non Student Form | Completed / NA |

The hire status will be updated to **Active**.

# Hires

| Job Title                     | Cost Center                         | Wage    | Hours | Start Date | End Date   | Supervisor | Forms /<br>Status | Hire<br>Status |
|-------------------------------|-------------------------------------|---------|-------|------------|------------|------------|-------------------|----------------|
| <u>PTNS (T) -</u><br>03.05.24 | Human<br>Resources &<br>Talent Devt | \$12.00 | 12.00 | 03/01/2024 | 05/31/2024 |            |                   | Active <       |

At this point your assignment will still need to be processed by Salary Administration. Your supervisor will be contacted by Human Resources via email when your assignment is ready for you to start working.

For more information or assistance, please contact <a href="mailto:studentemployment@utrgv.edu">studentemployment@utrgv.edu</a>.